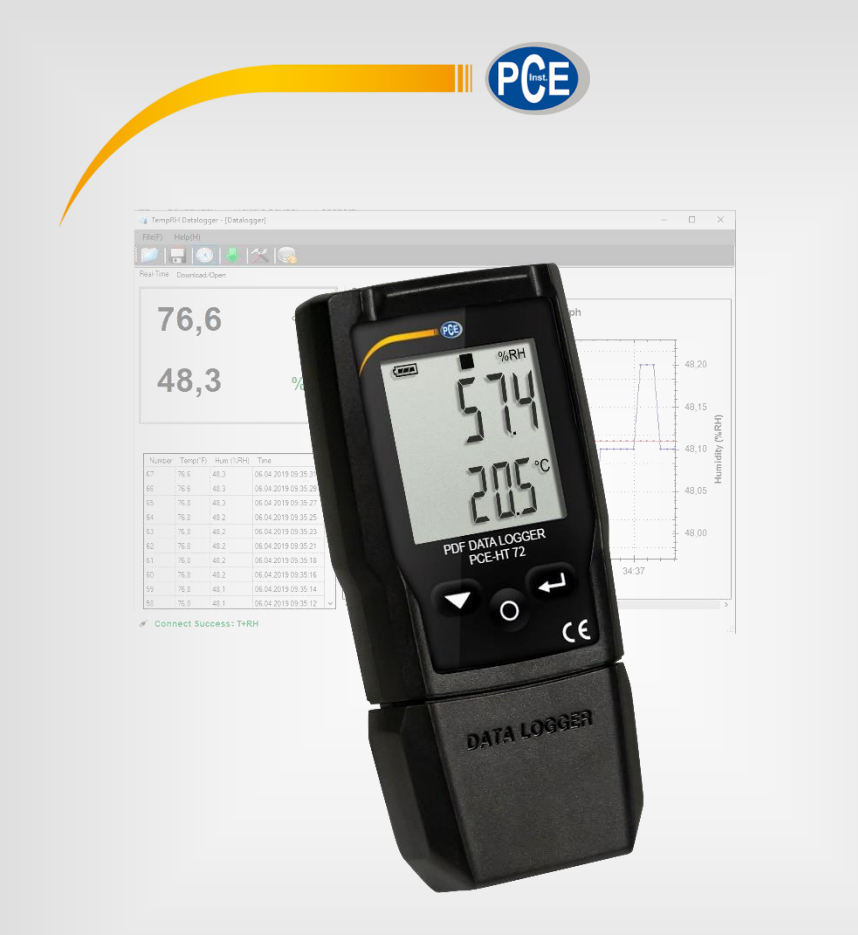

# Bedienungsanleitung

# PCE-HT 72 PDF Datenlogger

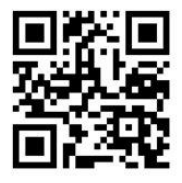

User manuals in various languages (français, taliano, español, português, nederlands, türk, polski, русский, 中文) can be found by using our product search on: www.pce-instruments.com

> Letzte Änderung: 24. September 2020 v1.0

> > © PCE Instruments

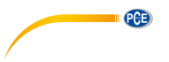

# Inhaltsverzeichnis

| 1    | Sicherheitsinformationen                   | 1   |
|------|--------------------------------------------|-----|
| 2    | Spezifikationen                            | 2   |
| 3    | Lieferumfang                               | 2   |
| 4    | Gerätebeschreibung                         | 2   |
| 5    | Displaybeschreibung                        | 3   |
| 6    | Tastenbelegung                             | 3   |
| 7    | Batterie einsetzen / wechseln              | 4   |
| 8    | Software                                   | 5   |
| 8.1  | Einstellungen des Datenloggers durchführen | 5   |
| 8.2  | Einstellungen der Live-Daten               | 6   |
| 8.3  | Diagramm der Software                      | . 7 |
| 9    | Manuelle Aufzeichnung starten und beenden  | 9   |
| 10   | Restliche Aufnahmezeit anzeigen            | 9   |
| 11   | Kleinster und größter Messwert1            | 0   |
| 12   | Datenausgabe per PDF1                      | 0   |
| 13   | LED Statusanzeige1                         | 2   |
| 14   | Firmware Upgrade durchführen1              | 2   |
| 15   | Alle gespeicherten Daten löschen1          | 2   |
| 15.1 | Werkszustand                               | 12  |
| 16   | Kontakt1                                   | 3   |
| 17   | Entsorgung1                                | 3   |

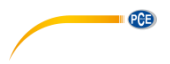

# 1 Sicherheitsinformationen

Bitte lesen Sie dieses Benutzer-Handbuch sorgfältig und vollständig, bevor Sie das Gerät zum ersten Mal in Betrieb nehmen. Die Benutzung des Gerätes darf nur durch sorgfältig geschultes Personal erfolgen. Schäden, die durch Nichtbeachtung der Hinweise in der Bedienungsanleitung entstehen, entbehren jeder Haftung.

- Dieses Messgerät darf nur in der in dieser Bedienungsanleitung beschriebenen Art und Weise verwendet werden. Wird das Messgerät anderweitig eingesetzt, kann es zu gefährlichen Situationen kommen.
- Verwenden Sie das Messgerät nur, wenn die Umgebungsbedingungen (Temperatur, Luftfeuchte, ...) innerhalb der in den Spezifikationen angegebenen Grenzwerte liegen. Setzen Sie das Gerät keinen extremen Temperaturen, direkter Sonneneinstrahlung, extremer Luftfeuchtigkeit oder Nässe aus.
- Setzen Sie das Gerät keinen Stößen oder starken Vibrationen aus.
- Das Öffnen des Gerätegehäuses darf nur von Fachpersonal der PCE Deutschland GmbH vorgenommen werden.
- Benutzen Sie das Messgerät nie mit nassen Händen.
- Es dürfen keine technischen Veränderungen am Gerät vorgenommen werden.
- Das Gerät sollte nur mit einem Tuch gereinigt werden. Verwenden Sie keine Scheuermittel oder lösungsmittelhaltige Reinigungsmittel.
- Das Gerät darf nur mit dem von der PCE Deutschland GmbH angebotenen Zubehör oder gleichwertigem Ersatz verwendet werden.
- Überprüfen Sie das Gehäuse des Messgerätes vor jedem Einsatz auf sichtbare Beschädigungen. Sollte eine sichtbare Beschädigung auftreten, darf das Gerät nicht eingesetzt werden.
- Das Messgerät darf nicht in einer explosionsfähigen Atmosphäre eingesetzt werden.
- Der in den Spezifikationen angegebene Messbereich darf unter keinen Umständen überschritten werden.
- Wenn die Sicherheitshinweise nicht beachtet werden, kann es zur Beschädigung des Gerätes und zu Verletzungen des Bedieners kommen.

Für Druckfehler und inhaltliche Irrtümer in dieser Anleitung übernehmen wir keine Haftung. Wir weisen ausdrücklich auf unsere allgemeinen Gewährleistungsbedingungen hin, die Sie in unseren Allgemeinen Geschäftsbedingungen finden.

Bei Fragen kontaktieren Sie bitte die PCE Deutschland GmbH. Die Kontaktdaten finden Sie am Ende dieser Anleitung.

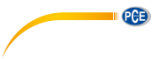

#### 2 Spezifikationen

| Messfunktion            | Messbereich   | Auflösung                      | Genauigkeit            |  |
|-------------------------|---------------|--------------------------------|------------------------|--|
| Temperatur              | -30 60 °C     | 0,1 °C                         | <0 °C: ±1 °C           |  |
|                         |               |                                | <60 °C: ±0,5 °C        |  |
| Luftfeuchte             | 0 100 % r. F. | 0,1 % r. F.                    | 0 20 % r. F.: 5 %      |  |
|                         |               |                                | 20 40 % r. F.: 3,5 %   |  |
|                         |               |                                | 40 60 % r. F.: 3 %     |  |
|                         |               |                                | 60 80 % r. F.: 3,5 %   |  |
|                         |               |                                | 80 100 % r. F.: 5 %    |  |
| Weitere Spezifikationen |               |                                |                        |  |
| Speicher                |               | 20010 Messwerte                |                        |  |
| Messrate / Speicher     | rintervall    | einstellbar 2 s, 5 s, 10 s 24h |                        |  |
| Start-Stopp             |               | einstellbar, sofor             | t oder per Tastendruck |  |
| Statusanzeige           |               | per Symbol im D                | isplay                 |  |
| Anzeige                 |               | LC-Display                     |                        |  |
| Spannungsversorgu       | ing           | CR2032 Batterie                |                        |  |
| Schnittstelle           |               | USB                            |                        |  |
| Abmessungen             |               | 75 x 35 x 15 mm                |                        |  |
| Gewicht                 |               | ca. 35 g                       |                        |  |

# 3 Lieferumfang 1 x PCE-HT 72

- 1 x Halteschlaufe
- 1 x CR2032 Batterie
- 1 x Bedienungsanleitung

Die Software ist im Downloadbereich Webseite erhältlich. auf unserer https://www.pce-instruments.com/deutsch/download-win\_4.htm

#### Gerätebeschreibung 4

| Nr. | Beschreibung                                                                                     |
|-----|--------------------------------------------------------------------------------------------------|
| 1   | Sensor                                                                                           |
| 2   | Anzeige beim Erreichen des Grenzwertes,<br>wird zusätzlich mit roter und grüner LED signalisiert |
| 3   | Tasten zur Bedienung                                                                             |
| 4   | Mechanischer Schalter, um das Gehäuse zu öffnen                                                  |
| 5   | USB Anschluss, um eine Verbindung zu einem<br>Computer aufzubauen                                |

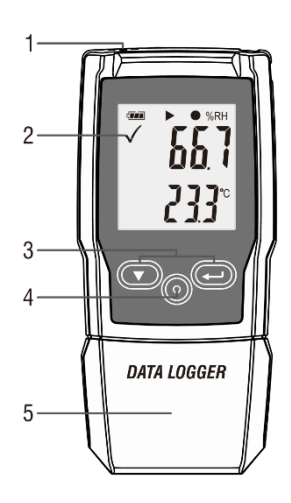

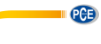

# 5 Displaybeschreibung

| Nr. | Beschreibung                                                                                               |
|-----|----------------------------------------------------------------------------------------------------|
| 1   | Alarmgrenzwert Indikator                                                                                   |
|     | Messwert ist innerhalb der eingestellten Grenzwerte<br>Messwert ist außerhalb der eingestellten Grenzwerte |
| 2   | Batteriestatusanzeige                                                                                      |
| 3   | Aufnahme Indikator                                                                                         |
|     | Messgerät im Standby-Modus                                                                                 |
|     | Aufnahme gestoppt                                                                                          |
|     | Aufnahme gestartet                                                                                         |
|     | Erscheint nach dem Einstellen                                                                              |
| 4   | Feuchteeinheit                                                                                             |
| 5   | Feuchtemesswert                                                                                            |
| 6   | Temperatureinheit                                                                                          |
| 7   | Temperaturanzeige                                                                                          |
| 8   | Funktionsanzeige                                                                                           |

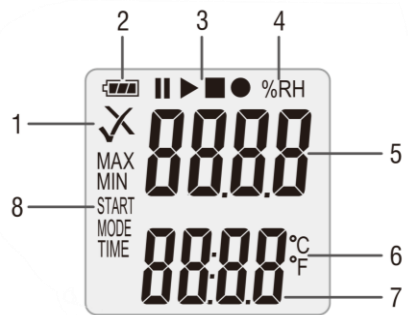

# 6 Tastenbelegung

| Nr. | Beschreibung                              |
|-----|-------------------------------------------|
| 1   | Ab Taste                                  |
| 2   | Mechanische Taste zum Öffnen des Gehäuses |
| 3   | Enter Taste                               |
|     |                                           |

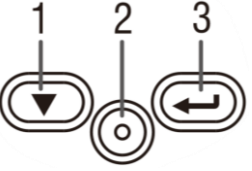

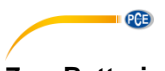

# 7 Batterie einsetzen / wechseln

Um die Batterie einzusetzen oder um diese bei Bedarf zu wechseln, muss zunächst das Gehäuse geöffnet werden. Drücken Sie dazu zunächst die mechanische Taste "1". Anschließend können Sie das Gehäuse abziehen. Auf der Rückseite können Sie nun die Batterie einsetzen oder gegebenenfalls tauschen. Verwenden Sie dazu eine CR2450 Batterie.

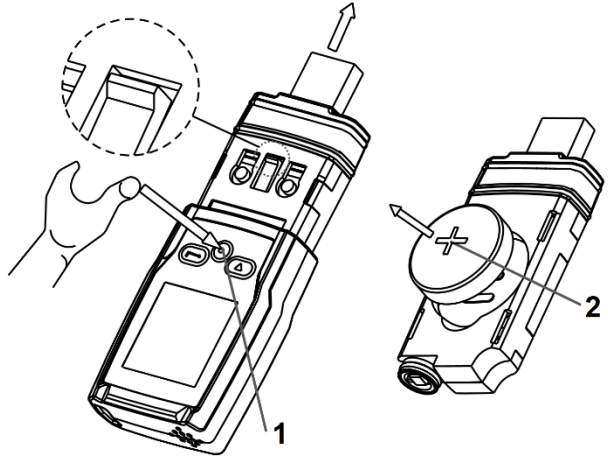

Anhand der Batteriestatusanzeige könnten Sie die aktuelle Ladung der eingesetzten Batterie kontrollieren.

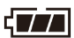

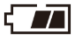

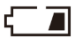

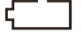

PCE

# 8 Software

Um Einstellungen vorzunehmen, installieren Sie zunächst die Software zum Messgerät. Verbinden Sie anschließend das Messgerät mit dem Computer.

| Symbol                  | Beschreibung                                                                   |
|-------------------------|--------------------------------------------------------------------------------|
|                         | Öffnen Sie über die Software abgespeicherte Messverläufe                       |
|                         | Speichern Sie über die Software aufgenommene Messabläufe                       |
| $\overline{\mathbf{S}}$ | Sensoren live auslesen                                                         |
|                         | Aus dem Messgerät gespeicherte Daten herunterladen                             |
| $\sim$                  | Einstellungen für das Messgerät und die Software                               |
|                         | Anleitung zur Software öffnen                                                  |
| Real-Time Download/Open | Ansicht wechseln zwischen Livedatenübertragung und heruntergeladenen Messdaten |

#### 8.1 Einstellungen des Datenloggers durchführen

Um nun Einstellungen vorzunehmen, gehen Sie in die Einstellungen. Unter dem Reiter "Datalogger" können Sie Einstellungen für das Messgerät durchführen.

| Einstellung                                       | Beschreibung                                                                                                    |
|---------------------------------------------------|----------------------------------------------------------------------------------------------------|
| Current Time                                      | Hier wird die aktuelle Uhrzeit des Computers angezeigt, die zur<br>Datenaufzeichnung übernommen wird.                                                                                                    |
| Start Mode                                        | Hier stellen Sie ein, wann das Messgerät die<br>Datenaufzeichnung beginnen soll. Mit "Manual" starten Sie die<br>Aufzeichnung per Tastendruck. Mit "Instant" beginnt die<br>Aufzeichnung, direkt nachdem die Einstellungen überschrieben<br>worden sind.                                                                                |
| Sample Rate                                       | Hier können Sie das Speicherintervall einstellen.                                                                                                    |
| Max Point                                         | Hier werden Ihnen die maximal möglichen Messpunkte<br>angezeigt, die das Messgerät speichern kann.                                                                                                    |
| Record Time                                       | Hier wird Ihnen angezeigt, wie lange das Messgerät die<br>Datenaufzeichnung durchführen kann, bis der Speicher voll ist.                                                                                                    |
| Enable high and low alarm                         | Aktivieren Sie die Grenzwertalarmfunktion, indem Sie den Haken setzen.                                                                                                    |
| Temperature / Humidity<br>High Alarm<br>Low Alarm | Stellen Sie für die Temperatur und die Luftfeuchte die<br>Alarmgrenzwerte ein.<br>"Temperature" steht für die Temperaturmessung<br>"Humidity" steht für die relative Umgebungsfeuchte<br>Bei "High Alarm" stellen Sie den gewünschten oberen<br>Grenzwert ein.<br>Bei "Low Alarm" stellen Sie den gewünschten unteren<br>Grenzwert ein. |
| Other<br>LED flash cycle                          | Unter dieser Funktion stellen Sie ein, in welchen Abständen die LED aufleuchten soll, um Betrieb zu signalisieren.                                                                                                    |

| PCB              |                                                                                                    |
|------------------|----------------------------------------------------------------------------------------------------|
| Temperature Unit | Hier stellen Sie die Temperatureinheit ein.                                                                    |
| LoggerName:      | Hier können Sie dem Datenlogger einen Namen geben.                                                             |
| Humidity Unit:   | Hier wird Ihnen die aktuelle Einheit zur Umgebungsfeuchte angezeigt. Diese Einheit lässt sich nicht verändern. |
| Default          | Über diese Schaltfläche setzen Sie alle Einstellungen wieder<br>zurück.                                        |
| Setup            | Über diese Schaltfläche werden alle getätigten Einstellungen<br>übernommen.                                    |
| Cancel           | Über diese Schaltfläche brechen Sie die Einstellungen ab.                                                      |

| Setting                                       | ? ×                                       |
|-----------------------------------------------|-------------------------------------------|
| DataLogger Real-time                          |                                           |
| Sampling<br>Current Time: 01.09.2020 09:59:17 | Enable high and low alarm     Temperature |
| Start Mode: 🔿 Manual 🔘 Instant                | High Alam: -3,9                           |
| Sample Rate: 2s ~                             | Low Alarm: -6,1                           |
| Max Points: 20010                             | Humidity<br>High Alarm: 80,0              |
| 0Day, 11Hour, 7Min, 0Sec.                     | Low Alam: 50,0                            |
| Other<br>LED flash cycle:                     | ) 15s () 20s () 25s () 30s                |
| Temperature Unit: Celsius ~                   | Humidity Unit: %RH                        |
| LoggerName : T+RH Default                     | Setup Cancel                              |

#### 8.2 Einstellungen der Live-Daten

Um Einstellungen an der Live Datenübertragung durchzuführen, gehen Sie in den Einstellungen auf den Reiter "REAL Time".

| Funktion         | Beschreibung                                                                                                    |
|------------------|----------------------------------------------------------------------------------------------------|
| Sample rate (s)  | Hier stellen Sie Übertragungsrate ein.                                                                                |
| Max              | Hier können Sie die maximale Anzahl an Werten eintragen, die übertragen werden sollen.                                |
| Temperature Unit | Hier stellen Sie die Temperatureinheit ein.                                                                           |
| Humidity Unit    | Hier wird Ihnen die aktuelle Einheit für die Umgebungsfeuchte<br>angezeigt. Diese Einheit lässt sich nicht verändern. |
| Default          | Über diese Schaltfläche setzen Sie alle Einstellungen wieder zurück.                                                  |
| Setup            | Über diese Schaltfläche werden alle getätigten Einstellungen<br>übernommen.                                           |
| Cancel           | Über diese Schaltfläche brechen Sie die Einstellungen ab.                                                             |

| Setting              |                 |       |                | ? ×    |
|----------------------|-----------------|-------|----------------|--------|
| DataLogger Real-time |                 |       |                |        |
|                      | Sample rate(s): | 2     | A<br>V         |        |
|                      | Max:            | 200   | Ý              |        |
|                      |                 |       |                |        |
| Temperature Unit:    | Celsius         | ~     | Humidity Unit: | %RH    |
|                      | De              | fault | Setup          | Cancel |

PCE

#### 8.3 Diagramm der Software

Sie können das Diagramm mit der Maus verschieben. Um in die Grafik zu zoomen, halten Sie die "STRG" Taste gedrückt. Über das Scrollrad an Ihrer Maus können Sie nun in die Grafik zoomen. Wenn Sie mit der rechten Maustaste auf das Diagramm klicken, erhalten Sie weitere Eigenschaften.

Über "Graph with markers" lassen sich bei den einzelnen Messpunkten Punkte auf der Grafik anzeigen.

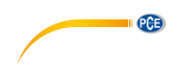

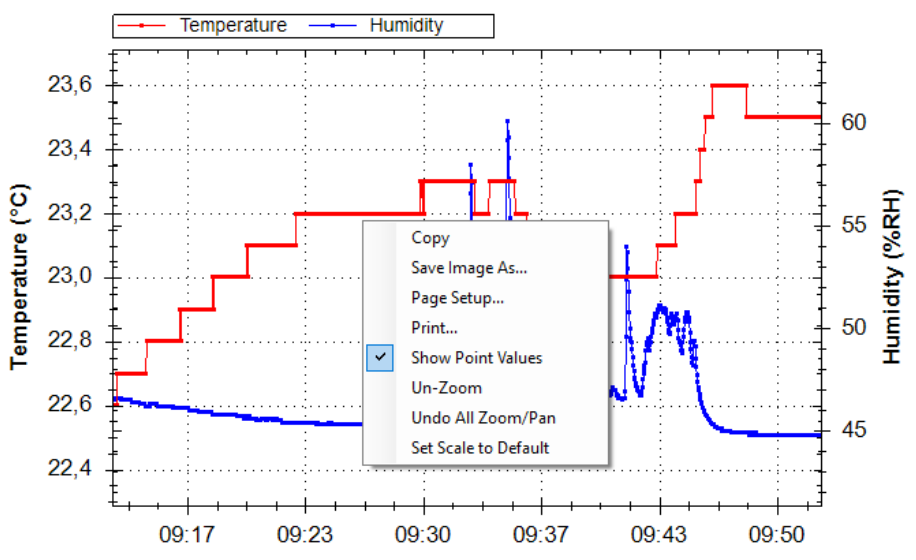

**Datalogger Graph** 

Time

| Funktion             | Beschreibung                                                                                                    |
|----------------------|----------------------------------------------------------------------------------------------------|
| Сору                 | Grafik wird in den Zwischenspeicher kopiert                                                                                                    |
| Save Image As        | Grafik kann in ein beliebiges Format gespeichert werden                                                                                                    |
| Page Setup           | Hier können Sie Voreinstellungen zum Drucken treffen                                                                                                    |
| Print                | Hier können Sie die Grafik direkt ausdrucken                                                                                                    |
| Show Point Values    | Ist die Funktion "Graph with markers" aktiv, lassen sich über "Show<br>Point Values" die Messwerte anzeigen, sobald der Mauszeiger über<br>diesen Punkt ist. |
| Un-Zoom              | Der Zoom geht um einen Schritt zurück                                                                                                    |
| Undo All Zoom/Pan    | Der gesamte Zoom wird zurückgesetzt                                                                                                    |
| Set Scale to Default | Skalierung wird zurückgesetzt                                                                                                    |

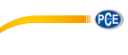

# 9 Manuelle Aufzeichnung starten und beenden

|                 |               | -            |         |            |
|-----------------|---------------|--------------|---------|------------|
| Um den manuelle | n Modus zu ni | utzen, gehen | Sie wie | folgt vor: |

| Nr. | Beschreibung                                                                   |
|-----|--------------------------------------------------------------------------------|
| 1   | Stellen Sie zunächst das Messgerät anhand der Software ein.                    |
| 2   | Auf dem Display erscheint nach dem Upload "Start Mode" und $\Pi$ .             |
| 3   | Drücken Sie nun die ਦ Taste für zwei Sekunden, um die Aufzeichnung zu starten. |
| 4   | Hier wird Ihnen signalisiert, dass die Aufzeichnung gestartet worden ist.      |

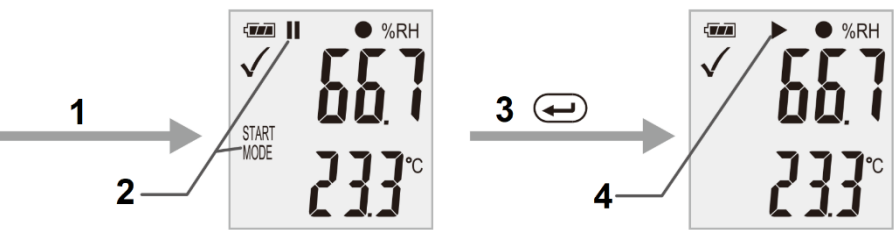

Um die Messung nun abzubrechen, gehen Sie wie folgt vor:

| Nr. | Beschreibung                                                               |
|-----|----------------------------------------------------------------------------|
| 1   | Hier wird Ihnen signalisiert, dass die Aufzeichnung gestartet ist.         |
| 2   | Drücken Sie nun einmal kurz die 💌 Taste.                                   |
| 3   | Auf dem Display erscheint nun "MODE" und "STOP".                           |
| 4   | Halten Sie nun die 🕶 Taste lange gedrückt.                                 |
| 5   | Die normale Messung wurde wieder aufgenommen und auf dem Display erscheint |

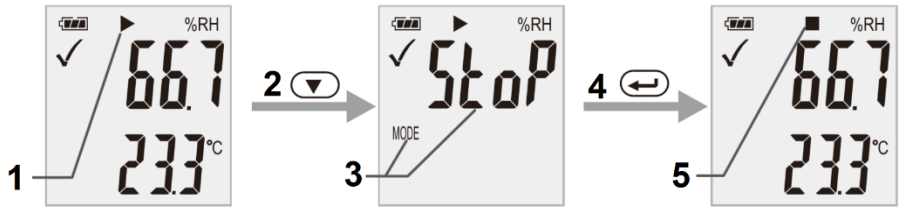

Wichtig: Nach dem Beenden der Aufzeichnung muss das Messgerät neu konfiguriert werden. Eine Wiederaufnahme der Aufzeichnung ist somit nicht möglich.

# 10 Restliche Aufnahmezeit anzeigen

Um sich die restliche Aufnahmezeit anzuschauen, drücken Sie während der Aufzeichnung einmal kurz die 💽 Taste. Unter "TIME" wird Ihnen die verbleibende Zeit angezeigt.

|              | ▶ ● %RH     |
|--------------|-------------|
| $\checkmark$ |             |
| v            | <u>እስለዖ</u> |
|              | 」しい         |
|              |             |
| TIME         | 171         |
|              | ira         |
|              |             |

Wichtig: Diese Anzeige berücksichtigt nicht die Batterie.

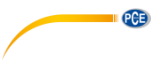

# 11 Kleinster und größter Messwert

Um sich den kleinsten und größten Messwert ausgeben zu lassen, drücken Sie während der Messung einmal kurz die 🕶 Taste.

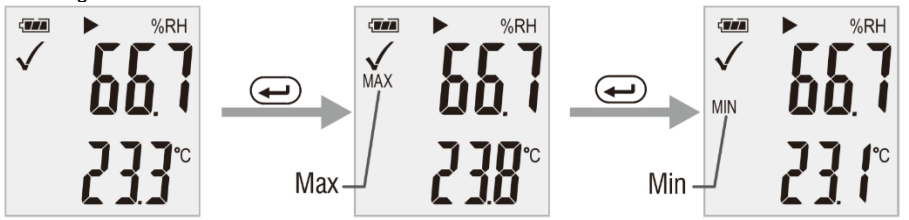

Damit Sie die Messwerte wieder angezeigt bekommen, drücken Sie die 🛥 Taste erneut oder warten Sie 1 Minute.

#### 12 Datenausgabe per PDF

Um die aufgezeichneten Daten direkt als PDF zu erhalten, müssen Sie nur das Messgerät an den Computer anschließen. Am Computer wird Ihnen dann ein Massendatenspeicher angezeigt. Von dort erhalten Sie direkt die PDF Datei.

Wichtig: Die PDF wird erst beim Verbinden des Messgerätes generiert. Je nach Datenaufkommen kann es ca. 30 dauern, bis der Massendatenspeicher mit der PDF Datei angezeigt wird.

Unter "Logger Name:" wird der in der Software hinterlegte Name angezeigt. Auch die konfigurierten Alarmgrenzwerte werden in der PDF hinterlegt.

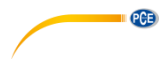

General Information

PCE Instruments

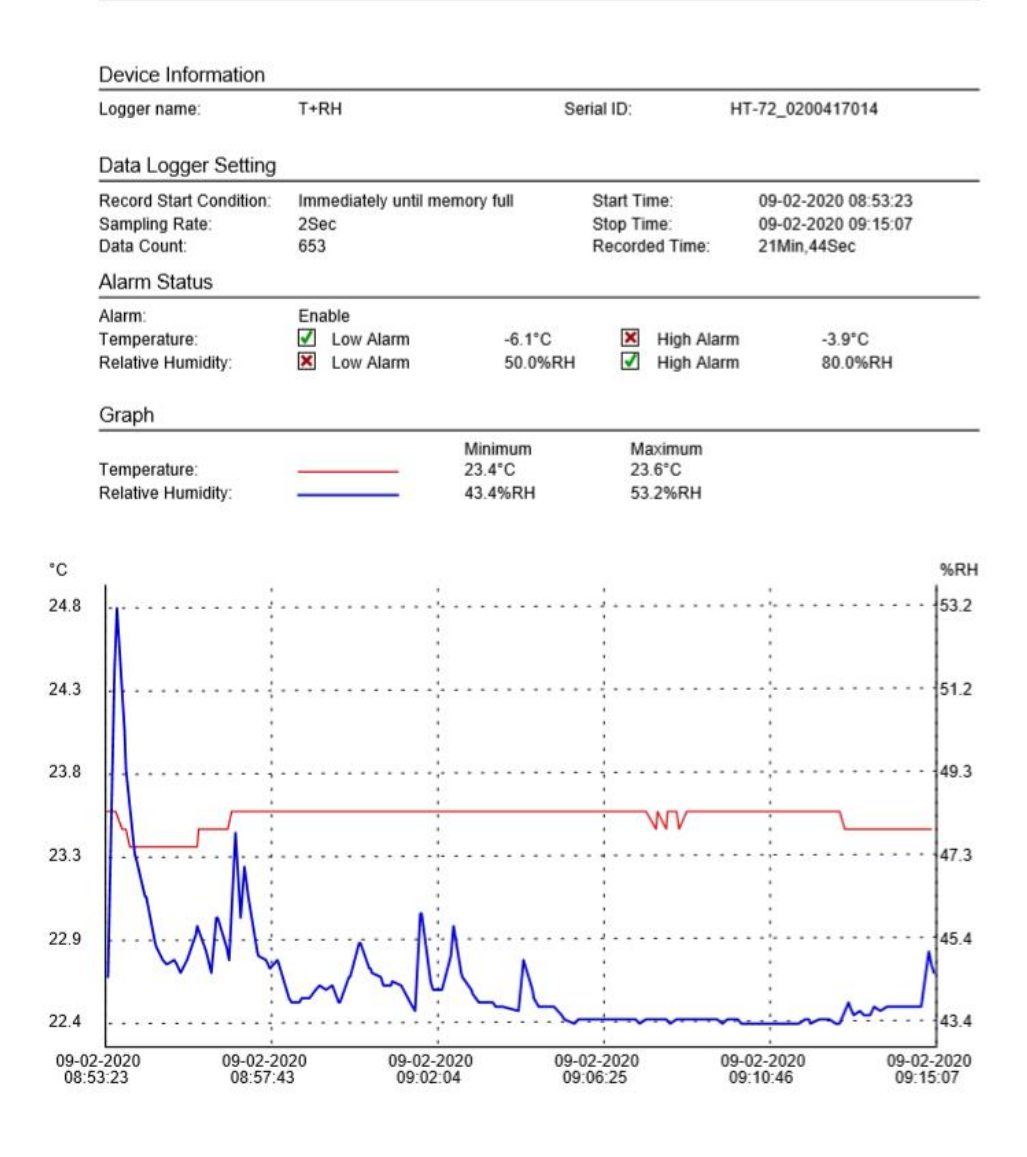

Signature

PCE-HT-72.pdf Version:V1.0.0.190606

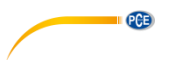

# 13 LED Statusanzeige

| LED                             | Aktion                                                                                                    |
|---------------------------------|----------------------------------------------------------------------------------------------------|
| Blinkt grün                     | Datenaufzeichnung                                                                                                    |
| Blinkt rot                      | <ul> <li>Messwert außerhalb der Grenzwerte während der Datenaufzeichnung</li> <li>Manueller Modus gestartet. Messgerät wartet auf den Start durch den<br/>Benutzer</li> <li>Speicher ist voll</li> <li>Datenaufzeichnung wurde per Tastendruck abgebrochen</li> </ul> |
| Doppeltes<br>Blinken in<br>grün | <ul> <li>Einstellungen wurden erfolgreich übernommen</li> <li>Firmware wurde erfolgreich übernommen</li> </ul>                                                                                                    |

# 14 Firmware Upgrade durchführen

Um ein Firmware Upgrade durchzuführen, legen Sie zunächst die Batterie ein. Drücken Sie nun einmal kurz die Taste. Auf dem Display erscheint "up". Halten Sie nun die Taste für ca. 5 Sekunden gedrückt, bis zusätzlich "USB" auf dem Display erscheint. Verbinden Sie nun das Messgerät mit dem Computer. Auf dem Computer erscheint nun ein Laufwerk (Massendatenspeicher). Legen Sie dort die neue Firmware ab. Das Update startet automatisch. Nach der Übertragung und der Installation können Sie das Messgerät vom Computer abziehen. Während des Updates leuchtet eine rote LED. Dieser Vorgang dauert ca. 2 Minuten. Nach dem Update wird die Messung wieder normal aufgenommen.

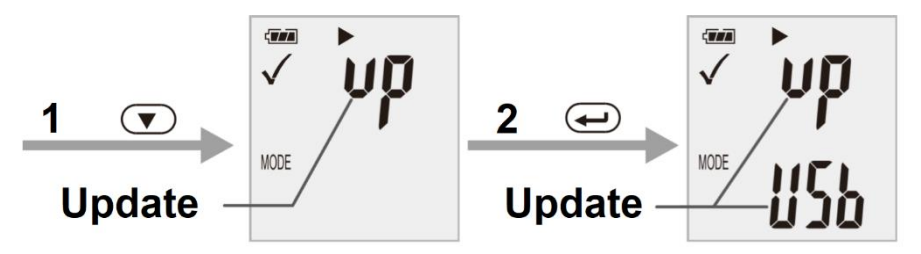

# 15 Alle gespeicherten Daten löschen

Um alle auf dem Messgerät befindlichen Daten zu löschen, halten Sie die 🔍 🔁 Tasten gedrückt und verbinden Sie den Datenlogger gleichzeitig mit dem Computer. Die Daten werden nun gelöscht. Sollte sich innerhalb von 5 Minuten keine Verbindung aufgebaut haben, müssen Sie das Messgerät zurücksetzen.

#### 15.1 Werkszustand

Um das Messgerät in den Werkszustand zu setzen, halten Sie die Tasten 🔍 ein ausgeschalteten Zustand gedrückt. Schalten Sie nun das Messgerät ein, indem Sie die Batterien einsetzen oder das Messgerät an den PC anschließen. Während des Zurücksetzens leuchtet die grüne LED. Dieser Vorgang kann bis zu 2 Minuten dauern.

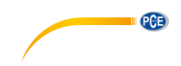

# 16 Kontakt

Bei Fragen, Anregungen oder auch technischen Problemen stehen wir Ihnen gerne zur Verfügung. Die entsprechenden Kontaktinformationen finden Sie am Ende dieser Bedienungsanleitung.

# 17 Entsorgung

#### HINWEIS nach der Batterieverordnung (BattV)

Batterien dürfen nicht in den Hausmüll gegeben werden: Der Endverbraucher ist zur Rückgabe gesetzlich verpflichtet. Gebrauchte Batterien können unter anderem bei eingerichteten Rücknahmestellen oder bei der PCE Deutschland GmbH zurückgegeben werden.

#### Annahmestelle nach BattV:

PCE Deutschland GmbH Im Langel 4 59872 Meschede

Zur Umsetzung der ElektroG (Rücknahme und Entsorgung von Elektro- und Elektronikaltgeräten) nehmen wir unsere Geräte zurück. Sie werden entweder bei uns wiederverwertet oder über ein Recyclingunternehmen nach gesetzlicher Vorgabe entsorgt. Alternativ können Sie Ihre Altgeräte auch an dafür vorgesehenen Sammelstellen abgeben.

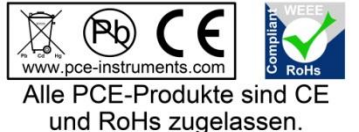

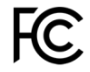

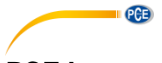

# PCE Instruments Kontaktinformationen

#### Germany

PCE Deutschland GmbH Im Langel 4 D-59872 Meschede Deutschland Tel.: +49 (0) 2903 976 99 0 Fax: +49 (0) 2903 976 99 29 info@pce-instruments.com www.pce-instruments.com/deutsch

#### **United Kingdom**

PCE Instruments UK Ltd Unit 11 Southpoint Business Park Ensign Way, Southampton Hampshire United Kingdom, SO31 4RF Tel: +44 (0) 2380 98703 0 Fax: +44 (0) 2380 98703 9 info@pce-instruments.co.uk www.pce-instruments.com/english

#### The Netherlands

PCE Brookhuis B.V. Institutenweg 15 7521 PH Enschede Nederland Telefoon: +31 (0)53 737 01 92 info@pcebenelux.nl www.pce-instruments.com/dutch

#### **United States of America**

PCE Americas Inc. 1201 Jupiter Park Drive, Suite 8 Jupiter / Palm Beach 33458 FL USA Tel: +1 (561) 320-9162 Fax: +1 (561) 320-9176 info@pce-americas.com www.pce-instruments.com/us

#### France

PCE Instruments France EURL 23, rue de Strasbourg 67250 Soultz-Sous-Forets France Téléphone: +33 (0) 972 3537 17 Numéro de fax: +33 (0) 972 3537 18 info@pce-france.fr www.pce-instruments.com/french

#### Italy

PCE Italia s.r.l. Via Pesciatina 878 / B-Interno 6 55010 Loc. Gragnano Capannori (Lucca) Italia Telefono: +39 0583 975 114 Fax: +39 0583 974 824 info@pce-italia.it www.pce-instruments.com/italiano

#### China

PCE (Beijing) Technology Co., Limited 1519 Room, 6 Building Zhong Ang Times Plaza No. 9 Mentougou Road, Tou Gou District 102300 Beijing, China Tel: +86 (10) 8893 9660 info@pce-instruments.cn www.pce-instruments.cn

#### Spain

PCE Ibérica S.L. Calle Mayor, 53 02500 Tobarra (Albacete) España Tel. : +34 967 543 548 Fax: +34 967 543 542 info@pce-iberica.es www.pce-instruments.com/espanol

#### Turkey

PCE Teknik Cihazları Ltd.Şti. Halkalı Merkez Mah. Pehlivan Sok. No.6/C 34303 Küçükçekmece - İstanbul Türkiye Tel: 0212 471 11 47 Faks: 0212 705 53 93 info@pce-cihazlari.com.tr www.pce-instruments.com/turkish

#### Hong Kong

PCE Instruments HK Ltd. Unit J, 21/F., COS Centre 56 Tsun Yip Street Kwun Tong Kowloon, Hong Kong Tel: +852-301-84912 jyi@pce-instruments.com www.pce-instruments.cn